## ขั้นตอนการเพิ่มข่าวประสัมพันธ์

Address · ประชาสัมพันธ์สำนักกิจการนักศึกษาและบริการวิชาการ มหาวิทยาลัยราชธานี

#### <u>วัตถุประสงค์</u>

- เพื่อประชาสัมพันธ์ข้อมูลข่าวสาร เนื้อหา บทความ และเอกสาร Download ในรูปแบบต่างๆ ผ่านทางเว็บไซต์ของ มหาวิทยาลัยราชธานี
- เพื่อให้เป็นแหล่งข้อมูลเฉพาะเจาะจง หรือมีกระบวนการจัดการข้อมูลข่าวสาร เอกสาร บทความ ไฟล์ download จาก คณาจารย์ คณะกรรมการผู้เชี่ยวชาญ จนก่อให้เกิดความเชื่อมั่นในการเข้าถึงข้อมูลนั้นๆ
- เพื่อเป็นการประกาศ เก็บรวบรวมข้อมูล การเข้าถึงข้อมูล ความต้องการ จากแบบสอบถามหรือข้อคำถามของผู้ใช้งาน และสามารถนำข้อมูลเหล่านั้นมาดำเนินการในรูปแบบทางสถิติเพื่อให้ได้มาซึ่งสารสนเทศเพื่อการตัดสินใจ
- 4. เพื่อเป็นแนวทางในการปรับปรุงแก้ไข พัฒนาระบบจัดการข้อมูลที่เกี่ยวข้องกับมหาวิทยาลัย จนก่อให้เกิดประโยชน์สูงสุด

### SYSTEM GUIDE

DOCUMENT VOL.2.2022

ขั้นตอนที่ 1, การเข้าสู่ระบบ

- URL หรือ ลิงค์ในการเข้าใช้งานระบบ <u>http://service.ratchathani.ac.th</u>
- เลือกเมนู > บริการและระบบฐานข้อมูล > เข้าสู่ระบบ

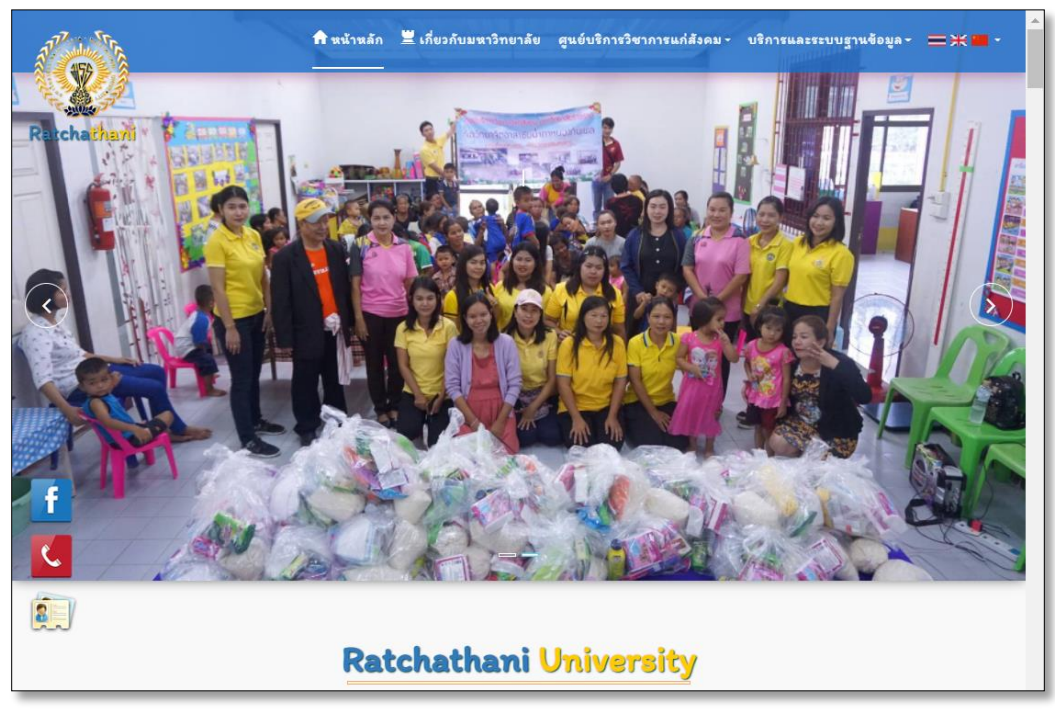

รูปภาพที่ 1 : แสดงหน้าจอเว็บไซต์ประชาสัมพันธ์ มหาวิทยาลัยราชธานี

| 1 номе                |                                         |
|-----------------------|-----------------------------------------|
| System support author | 🚆 โครงการบริการวิชาการ / III ลีบรมัสฝาน |
| ₣ LOGIN               | Username : Your Email Address           |
| >                     | Pessword :                              |
|                       | 3                                       |
|                       | ศลีก : เข้าสู่ระบบ <b>1</b><br>4        |

ร**ูปภาพที่ 2** : แสดงหน้าจอตรวจสอบสิทธิผู้ใช้งาน Login

- เข้าสู่ระบบด้วย รหัสผู้ใช้งาน และรหัสผ่านตามที่ admin ได้กำหนด (ข้อมูล ล่าสุด ณ วันที่ 1 พย. 2562)
- ใช้งานระดับ employess สามารถสร้างรหัสผู้ใช้งานได้ หรือ ติดต่อขอเพิ่มรหัสผู้ใช้งานในระดับที่สูงขึ้น หรือเปิดการใช้งานฟังก์ชั่นอื่นๆ ได้ที่ 089 4222 350 อ.วรพจน์ ฉายจรุง

.....

|                                      |                                                                                             | Welcome worapod chayjarung                 | ดลึก : เข้าสู่ระบบ 💄 |                            |  |  |  |
|--------------------------------------|---------------------------------------------------------------------------------------------|--------------------------------------------|----------------------|----------------------------|--|--|--|
|                                      |                                                                                             |                                            |                      |                            |  |  |  |
|                                      |                                                                                             |                                            |                      |                            |  |  |  |
| ประชาสัมพันธ์พิธีประสาทปริญญาบั      | ตร มหาวิทยาลัยรา                                                                            | ชธานี                                      |                      | 😕 worapod chayjarung 👻     |  |  |  |
| 🌣 จัดการข้อมูลพื้นฐาน                | BLOG                                                                                        | ONLINE - KNOWLA                            | DEG                  |                            |  |  |  |
| 🗖 สร้างข่าวประชาสัมพันธ์             | ระบบเผยแห                                                                                   | ระบบเผยแพร่ ข้อมูลข่าวสาร                  |                      |                            |  |  |  |
| 🔳 เพิ่มเนื้อหาย่อย ข่าวประชาสัมพันธ์ |                                                                                             |                                            |                      |                            |  |  |  |
| <u> </u>                             | ตัวอย่างหน้าประกาศ / ข้อมูลหังหมด 4 รายการ / เป็ดหน้าเว้มแสดงผล                             |                                            |                      |                            |  |  |  |
| 💿 จัดการข้อมูลภาพถ่าย                | 10.                                                                                         |                                            |                      |                            |  |  |  |
| 🎦 สร้างอัลบั้มรูปภาพ                 | ID : *                                                                                      | แสดงขอมูลขาวบระชาสมพนธ์ : 👩 *              | ระหาสับเข็บร์        | •                          |  |  |  |
| 🖵 เปลี่ยนแปลงภาพสไลด์ส่วนหัวเว็บ     | ชื่อเรื่อง : *                                                                              |                                            |                      |                            |  |  |  |
| 👤 สมาชิก                             | ขื้อเรื่อง หรือ พาดหัวข่าว เนื้อหาส่วนนี้จะมีขนาดใหญ่ แสดงส่วนบนของข่าว. จำนวน 120 ด้วอักษร |                                            |                      |                            |  |  |  |
|                                      | เนื้อหา : •                                                                                 |                                            |                      |                            |  |  |  |
| 1                                    | เนื้อหา ส่วนนี้จะแสดงที่หน้า Webpage ของคุณ ส่วนเนื้อย่อย จำนวน 300 ตัวอักษร                |                                            |                      |                            |  |  |  |
|                                      | ลิงค์เพิ่มเติม : (สร้างปุ่มเพื่อเปิดลิงค์ที่ประกาศป่าว)                                     |                                            |                      |                            |  |  |  |
| 1                                    | กรณีมีลิงค์ที่ด้อง                                                                          | งการแนะนำ เช่น Facebook แฟนเพจของบริษัทคุณ |                      |                            |  |  |  |
|                                      | ภาพประกาศ : *                                                                               |                                            |                      | ภาพที่เปิดใช้งานในปัจจุบัน |  |  |  |
|                                      | Choose File                                                                                 | No file chosen                             |                      |                            |  |  |  |

**รูปภาพที่ 3** : แสดงหน้าจอตรวจสอบสิทธิผู้ใช้งาน สถานะถูกต้อง พร้อมใช้งานระบบจัดการเว็บไซต์ ส่วน Admin

# ขั้นตอนที่ 2, การสร้างข่าวประชาสัมพันธ์

 สร้างข่าวประชาสัมพันธ์ คือ เริ่มต้นสร้างข่าวใหม่ เนื้อหาใหม่ หรือ คลังเอกสารใหม่ จะแสดงผลส่วน ประกาศและหน้าแรกของเนื้อหา ผ่านหน้าเว็บเพจ ดังภาพต่อไปนี้

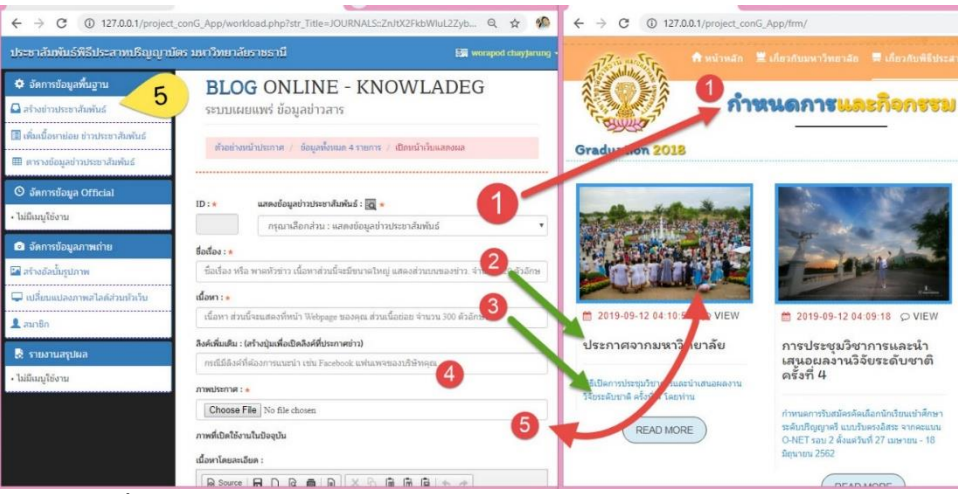

ร**ูปภาพที่ 4** : แสดงหมายเลข กำหนดส่วนต่างๆ ในการแสดงผลข่าวประชาสัมพันธ์

คลิกเมนู "สร้างข่าวประชาสัมพันธ์" (หมายเลข 5)

เพื่อเปิดระบบเผยแพร่ ข้อมูลข่าวสาร โดยมีช่องรับข้อมูลและรายละเอียดดังนี้

- 1. เมนู "แสดงข้อมูลข่าวประชาสัมพันธ์" ใช้ในการกำหนดส่วนแสดงผลบนพื้นที่ 3 ส่วน เช่น
  - a. กิจกรรมและกำหนด
  - b. ข่าวสารที่เกี่ยวข้อง
  - c. เอกสาร Download
- 2. ระบุหัวข้อเรื่อง (บังคับการกรอกข้อมูล \*)
- 3. ระบุเนื้อหาข่าว (กำหนด Content ให้ปัง ด้วยบทความที่ทรงคุณภาพ \*)
- 4. ลิงค์ที่เกี่ยวข้อง เช่น File Download , เอกสารกำหนดการ เป็นต้น
- 5. เมนูสำหรับ upload Image ภาพประกอบข่าวๆ

| ระชาสัมพันธ์พิธีประสาทปริญญาป        | โดร มหาวิทยาลัยราชธานี                                       | 🚮 worapod chayjarung 👻      | dun 🔤 📰                                                                                                    |
|--------------------------------------|--------------------------------------------------------------|-----------------------------|----------------------------------------------------------------------------------------------------|
| 🗘 จัดการข้อมูลพื้นฐาน                | ภาพที่เปิดไอ้งานในปัจจุปัน                                   |                             | รัฐนี้ อานิ,กลุ่มที่เกี่ยวข้อง                                                                              |
| สร้างข่าวประชาสัมพันธ์               |                                                              | 0                           |                                                                                                    |
| 🛿 เพิ่มเนื้อหาย่อย ข่าวประชาสัมพันธ์ |                                                              |                             | Partie Mon เนื้อหาย่อย PHOTO ALBUM                                                                          |
| 🛢 ตารางข้อมูลข่าวประชาสัมพันธ์       | B I U S ×, × Ix                                              |                             | 6                                                                                                    |
| 9 จัดการข้อมูล Official              | [프 프   · · · · · · · · · · · · · · · · ·                     |                             | 💯 รววณเอียด                                                                                                 |
| ໄມ່ມີເນນູໂອ້ຈານ                      |                                                              |                             |                                                                                                    |
|                                      | Styles - Format - Font - Size - A                            | <b>ω</b> -   <b>χ</b> □   ? | โครงสร้างของระบบ ISBN :: เลข ISBN ประกอบด้วยตัวเลข 13 หลัก<br>แบ่งเป็น 5 กลุ่ม                              |
| สร้างอัลนั้นสปลาพ                    |                                                              |                             | โดยใช้เครื่องหมายชืด (-) แบ่งกลุ่มดัวเลข ดังนี้                                                             |
| เปลี่ยนแปลงภาพสไลด์ส่วนหัวเว็บ       |                                                              | -                           | 978 - 974 - 13 - 3479 - 6, ISBN 978 - 974 - 7912 - 89 - 9,                                                  |
| . ສນາຍົກ                             |                                                              |                             | 1 รหัสบาร์โด้ด แสดงสินด้า/ผลิตภัณฑ์                                                                         |
|                                      |                                                              |                             | 2 รหัสกลุ่มประเทศ (Group identifier) แบ่งตามประเทศหรือกลุ่ม<br>บระเทศตามภมิศาสตร์หรือกลุ่มประเทศตามภาษา     |
| ะ รายงานสรุบผล                       |                                                              |                             | มี 1-5 หลัก เช่น 974 รหัสประเทศไทย<br>รัสสาขัดพื้นพู่ (Publisher orefry) นี้ 2-7 หลัด ขึ้นสมว่าสาขัดพื้นพู่ |
| และหมู่เองาะ                         |                                                              |                             | นั้นพื้มพัหนังสือมากน้อยเพียงใด                                                                             |
|                                      | Status Published : แสดงประกาศ ต่อไปนี้กันที่ที่บันทึก :<br>🗹 |                             | ถาพมพมากจะาดรหลนอยหลก<br>ส่วนที่ 4 รหัสสาคับชื่อเรื่อง (Title number) มีก็หลักขึ้นกับจำนวนรหัสกลุ่มและ      |
|                                      |                                                              |                             | รหัสสำนักพิมพ์<br>ส่วนที่ 5 เลขตรวจสอบ (Check digit) ใช้ตรวจสอบว่าเลขที่ถูกป้อนเข้าใปใน                     |
|                                      | 🖉 เพื่มพัวข้อ - BLOG 🚺 แก้ไขทัวข้อ - BLOG                    |                             | ดอมพิวเตอร์นั้นถูกต้องหรือไม่ มี 1 หลัก (0-9)                                                               |

ร**ูปภาพที่ 5** : แสดงหน้าจอการเพิ่มข้อความ (ซ้าย) และส่วนแสดงผลรายละเอียด (ขวา)

- (หมายเลข 6 ซ้าย) คือ แสดงหน้าจอส่วน เพิ่ม ลบ แก้ไข ข้อความส่วนเนื้อหารายละเอียด / คำอธิบาย
- (หมายเลข 6 ขวา) คือ ส่วนแสดงผลรายละเอียดเนื้อหาข่าวฯ ให้ผู้ใช้งานได้รับรู้ข่าวสารข้อมูลและเนื้อหา ต่างๆ

## ขั้นตอนที่ 3, ตารางแสดงข้อมูลข่าวประชาสัมพันธ์ มีหน้าที่ดังนี้

• ตารางแสดงข้อมูลข่าวประชาสัมพันธ์ ทั้งหมด มีเครื่องมือช่วยในการ เพิ่ม ลบ แก้ไข และอื่นๆ

| ประชาสัมพันธ์พิธีประสาทปริญญา                                                                                        | บัตร มเ | สาวิทยา                                                                                                    | เล้ยราชธานี                                                                                                  |                                                                                                    |                        | s worapod chayjarung |  |
|----------------------------------------------------------------------------------------------------|---------|----------------------------------------------------------------------------------------------------|----------------------------------------------------------------------------------------------------|----------------------------------------------------------------------------------------------------|------------------------|----------------------|--|
| <ul> <li>จัดการข้อมูลพื้นฐาน</li> <li>สร้างข่าวประชาสัมพันธ์</li> <li>เดิมนี้อนาไกรส่างกล่าวประชาสัมพันธ์</li> </ul> |         | ข้อมูล มีทั้งสิ้น 4 รายการ<br>— แบ่งเป็น 2 ส่วน คือ ส่วนเปิดเผยแพร่ (public) 4 , แลตงผลส่วนตัว (private) อ |                                                                                                    |                                                                                                    |                        |                      |  |
| 🎟 ตารางข้อมูลข่าวประชาสัมพันธ์ 🧹                                                                                     | 1       | Search                                                                                                    | Search                                                                                                    |                                                                                                    |                        |                      |  |
| 💿 จัดการข้อมูลภาพถ่าย                                                                                                | T       | 2 Refr                                                                                                    | resh 🔸 🗷 🗟 🖌 🔖                                                                                               |                                                                                                    |                        | <b>+ +</b>           |  |
| 🎦 สร้างอัลบั้มรูปภาพ                                                                                                 | 2       |                                                                                                    | หัวข้อ / สถานะ                                                                                               | เนื้อหา                                                                                                    | DATE O                 | G                    |  |
| 🖵 เปลี่ยนแปลงภาพเสไลด์ส่วนหัวเว็บ<br>💄 สมาชิก                                                                        |         |                                                                                                    | ປະເກາສຈາກມະກາຈິກຍາລັຍ<br>ແสดงปริเวณ: ອ່າງສາຍແລະກໍຈາກນະລະເຮາ<br>ສຄານະ : ●                                     | ที่อีเปิดการประชุมวิชาการและนำเสนอผลงานวิจัยระดับชาติ ครั้ง<br>ที่ 4 โดยท่าน                                                                  | 2019-0<br>04:10: 4     | 6 • 1                |  |
| 🐉 รายงานสรุปผล                                                                                                    |         |                                                                                                    | การประชุมวิชาการและนำเสนอผลงานวิจัยระดับชาติ ครั้งที่ 4<br>แสดงบริเวณ: ข่าวสารและก็จะกรรมของเรา<br>สถานะ : T | ก้าหมดการรับสมัครศัตเลือกนักเรียนเข้าศึกษาระดับปริญญาตรี<br>แบบรับตรงอิสระ จากคะแนน O-NET รอบ 2 ตั้งแต่วันที่ 27<br>เมษายน - 18 มิถุนายน 2562 | 2019-09-12<br>04:09:18 | 5 .                  |  |
| • ไม่มีเมนูใช้งาน                                                                                                    |         |                                                                                                    | ฐานข้อมูลศิษย์เก่า บริการสารสนเทศ<br>แสดงบริเวณ: เอกสาร Download<br>สถานะ : ♥                                | เปิดรายละเอียดเพิ่มเติม เกี่ยวกับมหาวิทยาลัย บริการ<br>สารสนเทศ ฐานข้อมูลศิษย์เก่า                                                            | 2019-09-12<br>02:59:27 | 6                    |  |
|                                                                                                    |         |                                                                                                    | งานวารสารวิชาการ มุธเาวิทยาลัยราชธานี<br>แสดงบริเวณ: เอกสาร Download<br>สถานะ : €                            | เปิดรายละเอียดเพิ่มเติม เกี่ยวกับมหาวิทยาลัย บริการ<br>สารสนเทศ งานวารสารวิชาการ มงทาวิทยาลัยราชธานี                                          | 2019-09-12<br>02:56:33 | 6                    |  |
|                                                                                                    |         | <ul><li>4 ราย</li></ul>                                                                                    | נרחע                                                                                                    |                                                                                                    |                        |                      |  |

รูปภาพที่ 11 : แสดงตัวอย่าง ตารางแสดงข้อมูลข่าวสาร

## <u>จากภาพที่ 11 คุณสมบัติเครื่องมือตารางแสดงข้อมูลข่าวสาร มีรายละเอียดตามหมายเลขดังนี้</u>

- 1. เลือกเมนู "ตารางแสดงข้อมูลข่าวประชาสัมพันธ์"
- 2. แสดงตาราง หัวข้อ / สถานะ ,เนื้อหา, และเครื่องมือ

- 3. คลิกเพื่อเปิดดู หน้าเว็บเพจประชาสัมพันธ์ข่าวนั้นๆ (Preview)
- 4. ปุ่มแก้ไขข่าว (ระบุหัวข้อกรณีแก้ไขจากบรรทัดนั้นๆ)
- 5. เครื่องมือ สำหรับแสดงผล หรือ ปิดการแสดงผลที่หน้าเว็บเพจ
- 6. ลบข่าวสารนั้นๆ ทิ้งออกจาก ตารางข้อมูล

# วิธีการเพิ่มเนื้อหาย่อยและองค์ประกอบอื่นๆ

ขั้นตอนที่ 1, เพิ่มเนื้อหาย่อยและองค์ประกอบอื่นๆ ให้กับข่าวประชาสัมพันธ์

 เพิ่มเนื้อหาย่อย ข่าวประชาสัมพันธ์ คือ ส่วนที่ใช้ในการกำหนดเนื้อหาเพิ่มเติม ในลักษณะหัวข้อย่อย หรือ ไฟล์เอกสารสำหรับ Download (หลังจากสร้างข่าวหลักหรือเนื้อหาหลัก)

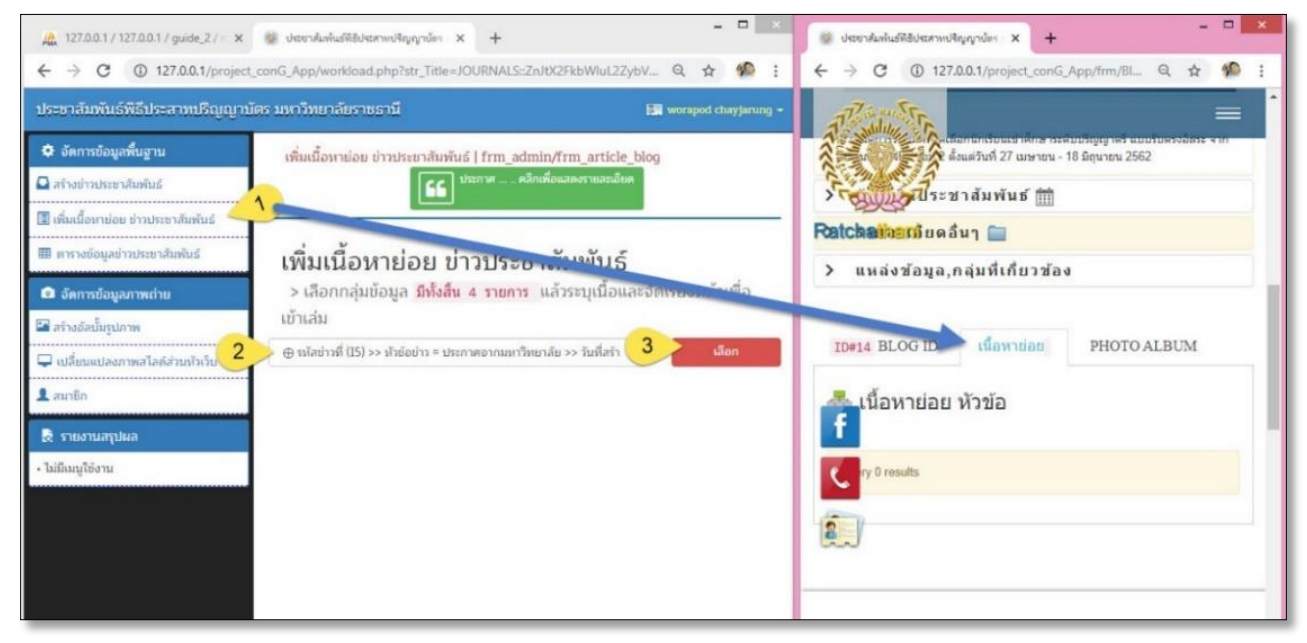

**รูปภาพที่ 6** : แสดงลำดับขั้นตอนการเพิ่มเนื้อหาย่อย (ซ้าย) และ ส่วนแสดงผลเนื้อหาย่อยสำหรับผู้ใช้งานหน้าเว็บเพจ (ขวา)

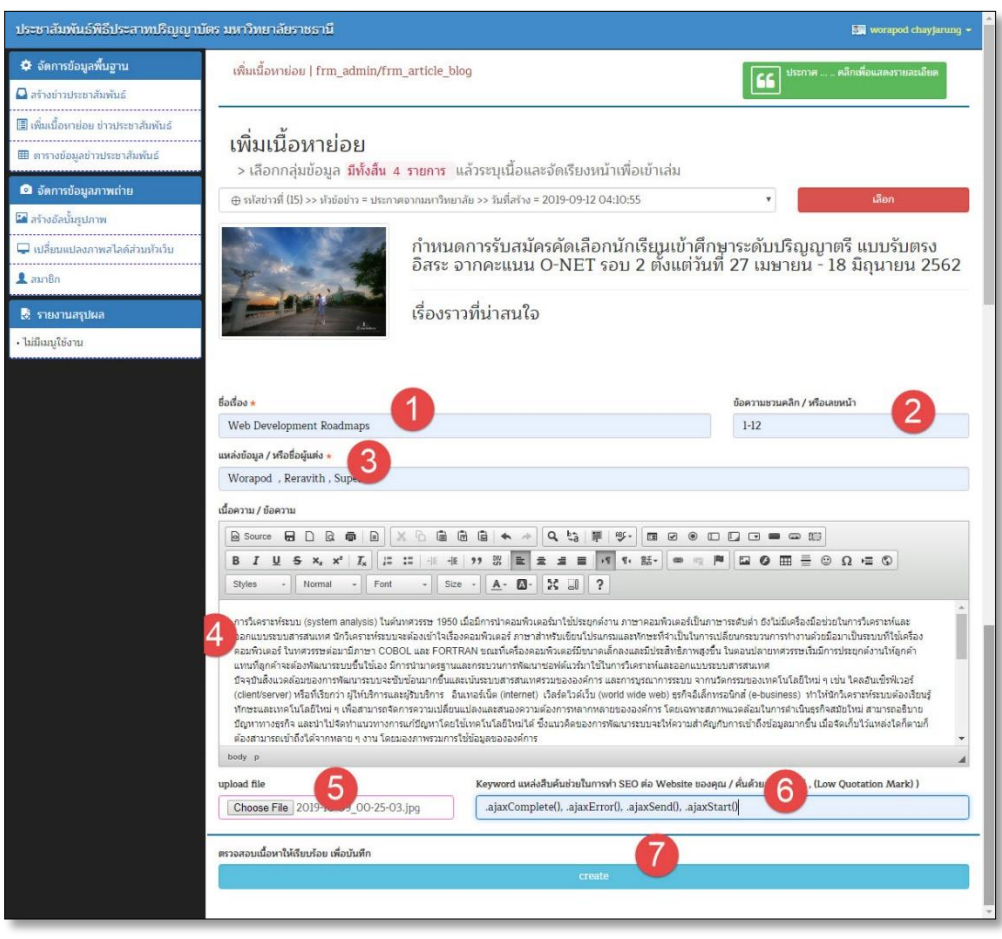

**รูปภาพที่ 7** : แสดงหน้าจอเครื่องมือสำหรับเพิ่มเนื้อหาย่อย

# <u>จากภาพที่ 7 คุณสมบัติเครื่องมือสำหรับเพิ่มเนื้อหาย่อย มีรายละเอียดตามหมายเลขดังนี้</u>

- ชื่อเรื่อง (หมายเลข 1) คือ ข้อความส่วนแรกที่เนื้อหาย่อยจะแสดงผลให้ผู้ใช้งานสนใจและเข้าใจถึงเนื้อหา ภายใน (ดังรูปภาพที่ 8)
- ข้อความชวนคลิก / หรือเลขหน้า (ตัวอย่างกรณีเป็นตำรา หนังสือ งานวิจัย าลา)
- แหล่งข้อมูลผู้แต่ง คือ ส่วนที่นำไปทำ SEO เพื่อเผยแพร่และสอดแทรกเข้าไปใน google Search โดย เนื้อหาจะเข้าไปแก้ไขโครงสร้างคำสั่ง <meta name="description" content=">
- 4. เนื้อหาข่าวสาร คือ ส่วนที่ใช้อธิบายเนื้อหาในหัวข้อนั้นๆ
- 5. Upload File คือ เอกสารไฟล์สำหรับผู้ใช้งาน download (แนบไฟล์เข้าในเนื้อย่อย)
- 6. Keyword คือ ส่วนที่นำไปทำ SEO เพื่อเผยแพร่และสอดแทรกเข้าไปใน google Search (ระบบสืบค้น จะเน้นเนื้อหาข่าวสารที่ผู้พัฒนาดึงมาจาก Database, Cloud , XML เป็นต้น)
- 7. ปุ่มบันทึกเนื้อหาย่อย เพื่อบันทึกรายละเอียด และความสัมพันธ์ Interface ระหว่างหน้าเว็บเพจ หลังบ้าน และข้อมูลจากที่ดึงขึ้นมาการ Server

**หมายเหตุ** # เมื่อคลิกปุ่มบันทึกเนื้อหาย่อย ระบบจะแสดงผลเนื้อหาในหน้า Admin <u>ดังรูปภาพที่ 8</u> และระบบจะแสดงในหน้าผู้ใช้งาน <u>ดังรูปภาพที่ 9</u>

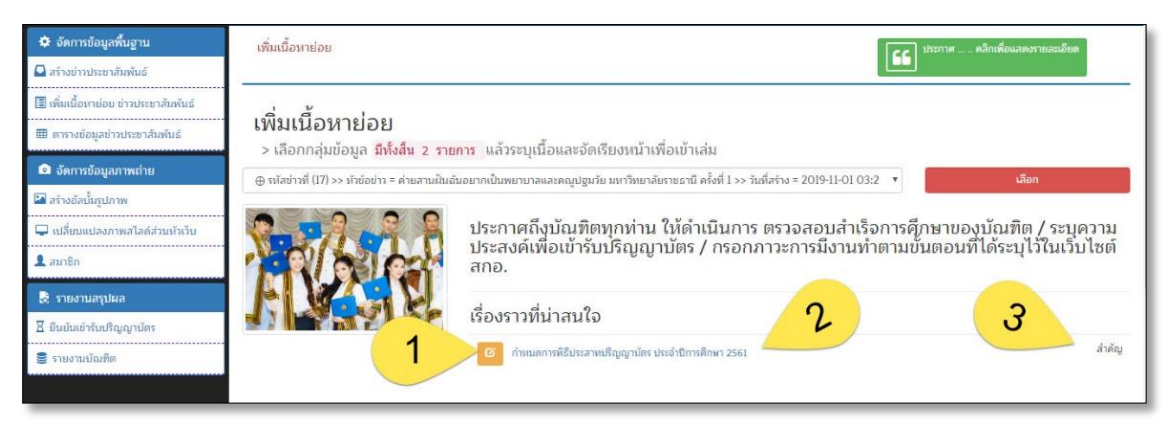

ร**ูปภาพที่ 8** : แสดงตัวอย่างเนื้อหาย่อยในหน้าผู้ดูแลระบบ (กรณีเพิ่มเนื้อหาเรียบร้อย)

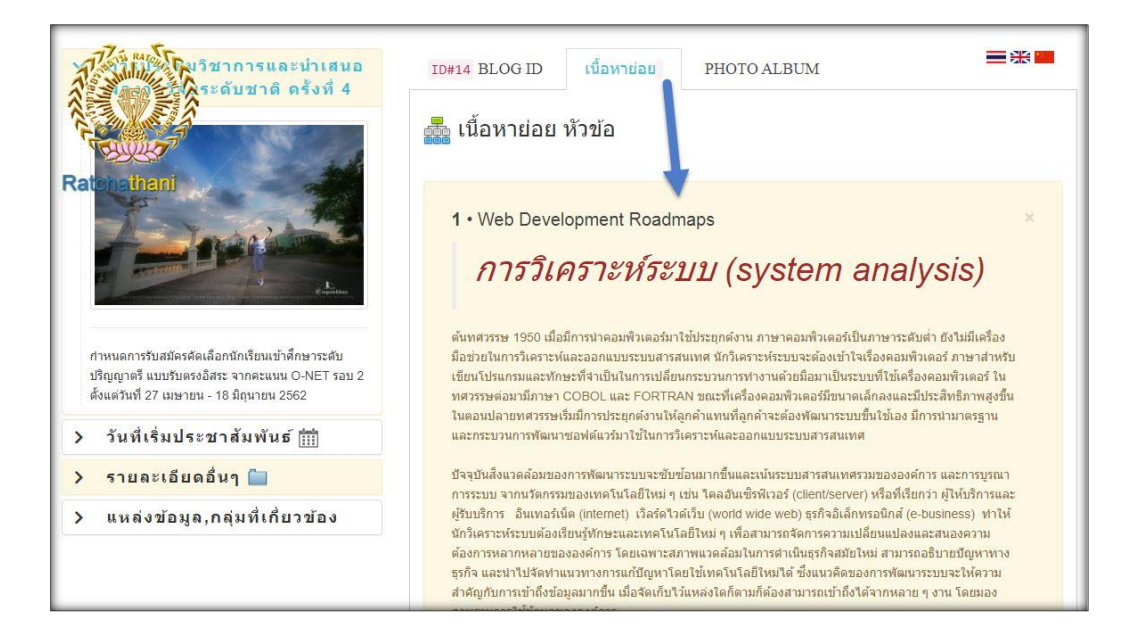

**รูปภาพที่ 9** : แสดงตัวอย่างรายละเอียด (กรณีผู้ใช้งาน คลิกเมนู "เนื้อหาย่อย")